# GaiaRX システム・データ更新手順書

システム・データ更新を行う------P. 1(参考) BeingCabinet 連携------P. 10

2008年1月 発行

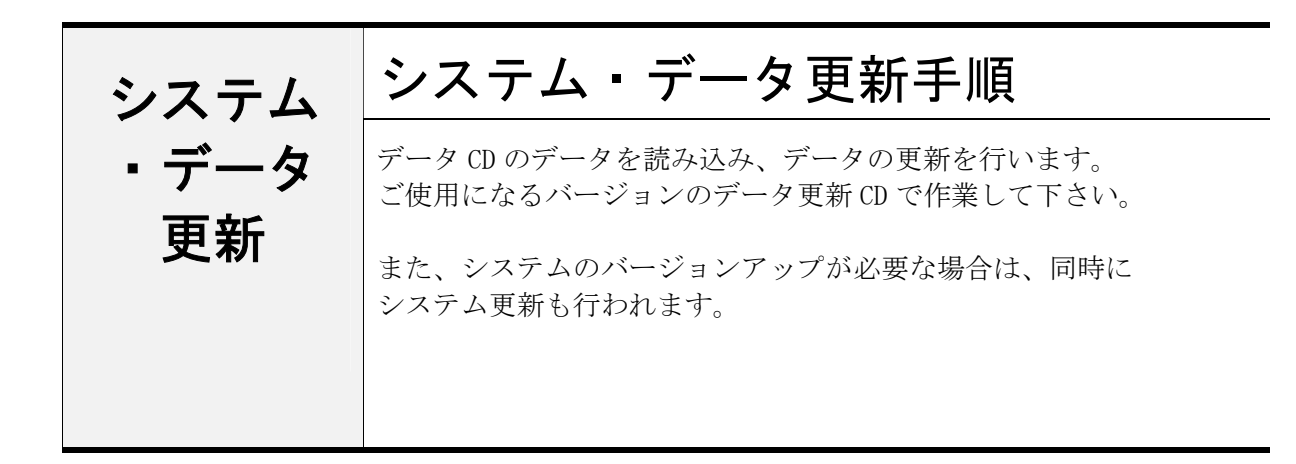

## **1**. CD-ROM をセットする

CD-ROM ドライブに「**データ CD**」を 入れて下さい。

CD が読み込まれると、自動的に 「データ更新ツール」が起動します。

| <mark>データ更新ツール</mark><br>システム・データの更新を | 行います。                                           | ×                 |
|---------------------------------------|-------------------------------------------------|-------------------|
|                                       | 1. 更新情報取得中<br>説明<br>更新情報を取得しています。<br>しばらくお待ち下さい |                   |
| ▶ お客様の編集されたデ                          | ータを保護する。                                        |                   |
| 言羊糸田( <u>D</u> )                      | 実行(E)                                           | キャンセル( <u>0</u> ) |

| ■<br>●WindowsVistaの場合 |                                                                                                    |
|-----------------------|----------------------------------------------------------------------------------------------------|
| 右図の画面が表示されます。         | <ul> <li>▶ DVD/CD-RW ドライブ (E:) 12 11 2007</li> <li>■ ソフトウェアとゲーム に対しては常に次の動作を行う:</li> <li>プログラムのインストール/実行</li> <li>■ RXDataSetupexe の実行</li></ul> |
| [プログラムのインストール/実行]     | 発行元は指定されていません <li>全般のオプション</li> <li>▶ 7ヵルダを聞いてアイルを表示</li>                                                                                        |
| を選択して下さい。             | -エウスプローラ使用 <li>■ コントロール パネルで自動再生の既定を設定します</li>                                                                                                   |

| ●データ CD が自動起動しない場合                                                 |                             |                                                                                                    |                                                                                                    |                                                                                                    |
|--------------------------------------------------------------------|-----------------------------|----------------------------------------------------------------------------------------------------|----------------------------------------------------------------------------------------------------|----------------------------------------------------------------------------------------------------|
| <ol> <li>[スタート] – [すべてのプログラ</li> <li>「アクセサリ] – 「エクスプローラ</li> </ol> | ム] —<br>] を                 | Admin                                                                                                    |                                                                                                    | マドレンME     エクスプローラ     エクスプローラ     マント フレンフト                                                                                                    |
| 起動します。                                                             |                             | 1/3-20-         Internet Explorer         こ         Cuttook Express         MSN Explorer         ②         Windows Media Player         ③         Windows L-ビーメーカー         ③         Windows X-ビーメーカー         ④         Windows X-ビーメーカー         ④         Windows X-ビーメーカー         ④         Windows XP ツアー         ジ         アイルと設定の転送ウイザー         ●         オペント         オペント | <ul> <li>Windows Update</li> <li>Windows カタログ</li> <li>Windows カタログ</li> <li>Windows のライセンス認証</li> <li>Gaia</li> <li>Sybase SQL Anywhere 50</li> <li>アンセサリ</li> <li>ゲーム</li> <li>スタートアゥブ</li> <li>Internet Explorer</li> <li>Outlook Express</li> <li>Windows Media Player</li> <li>Windows Media Player</li> <li>Windows Media Player</li> <li>Windows Media Player</li> <li>UFCH アシスタンス</li> <li>ビビボアシスタンス</li> <li>ビビボアシスタンス</li> <li>ログオフジ</li> <li>MATTS</li> </ul> | <ul> <li>④ ブログラム互換性ウィザード</li> <li>● メモ係</li> <li>● フードりなド</li> <li>● マートリなド</li> <li>● マートリなド</li> <li>● 電点</li> <li>● 電点</li> <li>● 電点</li> <li>● マートリカト</li> </ul>                                                                                                    |
| ②GaiaRXのCDの中の<br>「RXDataSetup.exe 」のファイルを<br>ダブルクリックします。           |                             | fCD<br>編集(E) 表示(V) お気に入り(A)<br>● - ⑦ ● 健康 ● 2<br>Vデータ運動CD<br>×<br>f1式以ト<br>ピュータ<br>インチ FD (A)<br>カル ディスク (C)<br>- 2<br>受買動の (CO)<br>Data<br>トロール パネル<br>青字1スント<br>トワーク<br>トワーク                                                                                                    | ツールD ヘルプ(日)<br>フォルダ III-<br>名前<br>RNDataSetup exe<br>Goodmann                                                                                                    | <ul> <li>●</li> <li>●</li></ul> |
| <ol> <li>「データ更新ツール」が起動<br/>します。</li> </ol>                         | <mark>データ更新</mark><br>システム・ | ツール<br>データの更新を行います。                                                                                                    |                                                                                                    | ×                                                                                                    |
| 続いて <u>手順. 2</u> より、データ更新<br>を行って下さい。                              |                             | 1. 更新                                                                                                    | 情報取得中                                                                                                    |                                                                                                    |

説明 更新情報を取得しています。 しばらくお待ち下さい…

実行(日) キャンセル(の)

▶ お客様の編集されたデータを保護する。

詳細(<u>D</u>)...

## 2. データ更新を実行する

「データ更新ツール」画面が表示されます。

[実行]をクリックします。

MEMO

アップデートするデータの選択は、 自動的にシステムが検知して最適な チェックを行いますので、通常はその まま「実行」をクリックして下さい。

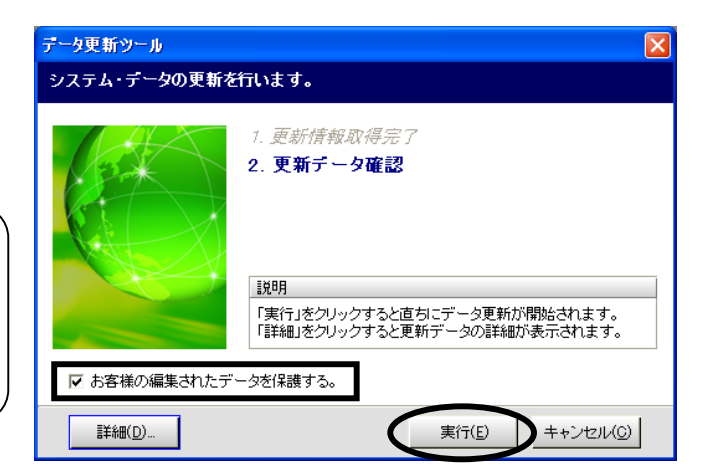

お客様にて編集されたデータを保護する場合は、必ず、画面左下の「お客様の編集された データを保護する」にチェックを付けた状態でデータ更新を実行して下さい。 詳細については、「お客様の編集されたデータを保護するについて(P.8)」をご参照下さい。

●詳細設定について
 データ更新を行う際、必要に応じて、「データ更新ツール」画面左下の[詳細]を
 クリックし、詳細設定を行うことができます。
 詳しくは、「<u>●更新データの詳細設定画面について(P.5)</u>」をご参照下さい。

右図のメッセージが表示されます。 しばらくお待ち下さい。

## 更新対象の確認中

X

更新対象データの確認を行っています。 しばらくお待ち下さい…

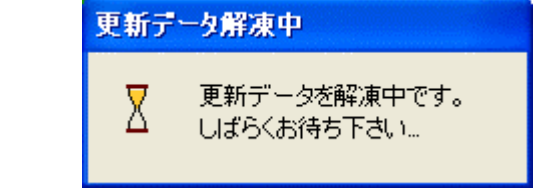

データの更新が開始されます。

更新するデータの量によっては お時間がかかる場合がございます。

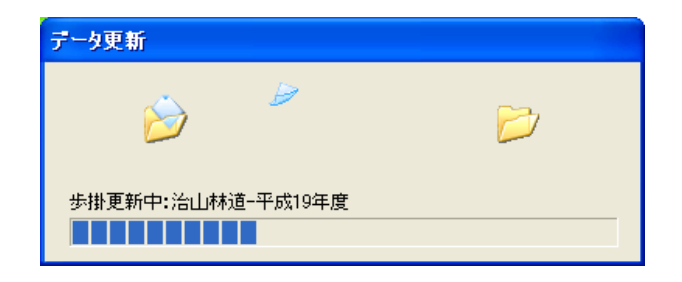

## 3. データ更新が完了する

更新処理が正常に完了すると、右図の画面が 表示されます。

[終了] をクリックします。

以上でシステム・データ更新作業は完了です。

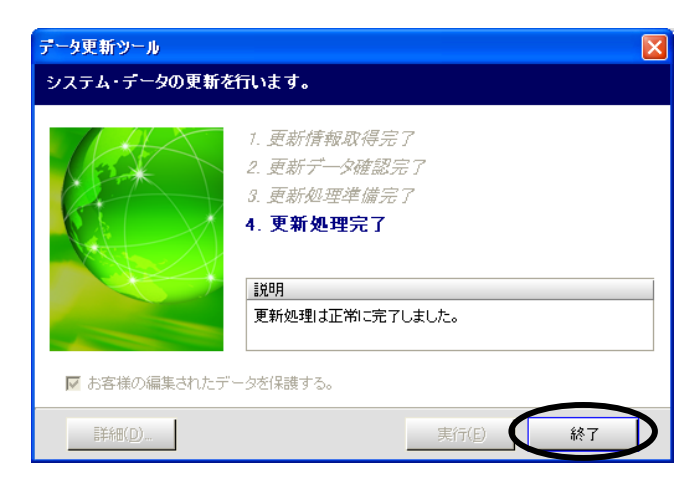

#### ■BeingCabinet を使用している場合

BeingCabinet を使用してデータ共有ができる 環境の場合、データ更新完了後、 右図のメッセージが表示されます。

<BeingCabinet にデータを保存する場合>

今回更新したデータを、BeingCabinet に 接続している別のパソコンにも反映させる 場合は、[保存する]をクリックして下さい。

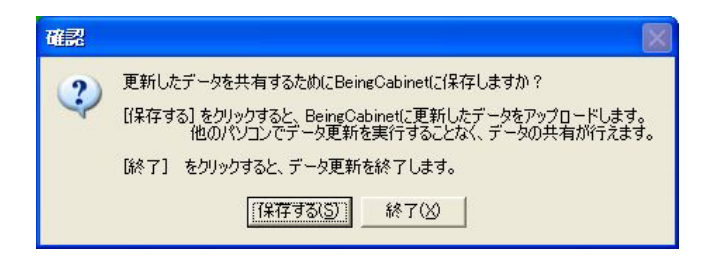

[保存する] をクリックすると、自動的に BeingCabinet ヘデータを保存します。 (データの量によってお時間がかかる場合がございます)

保存する場合の詳細な手順については、「<u>参考 BeingCabinet 連携 (P.10)</u>」を ご参照ください。

この段階では、更新データが、BeingCabinet に保存された状態で、更新を実行したパソコン 以外の GaiaRX のデータは更新されておりません。 保存したデータを使用して、GaiaRX のデータ更新を行う場合は、「<u>参考 BeingCabinet 連携</u> <u>2. 差分のチェックを行う(P.11)</u>」をご参照下さい。

<BeingCabinet にデータを保存しない場合>

MEMO

BeingCabinet にデータを保存しない場合は、[終了]をクリックします。 「データ更新」画面に戻りますので、[終了]をクリックしてください。

以上でシステム・データ更新作業は完了です。

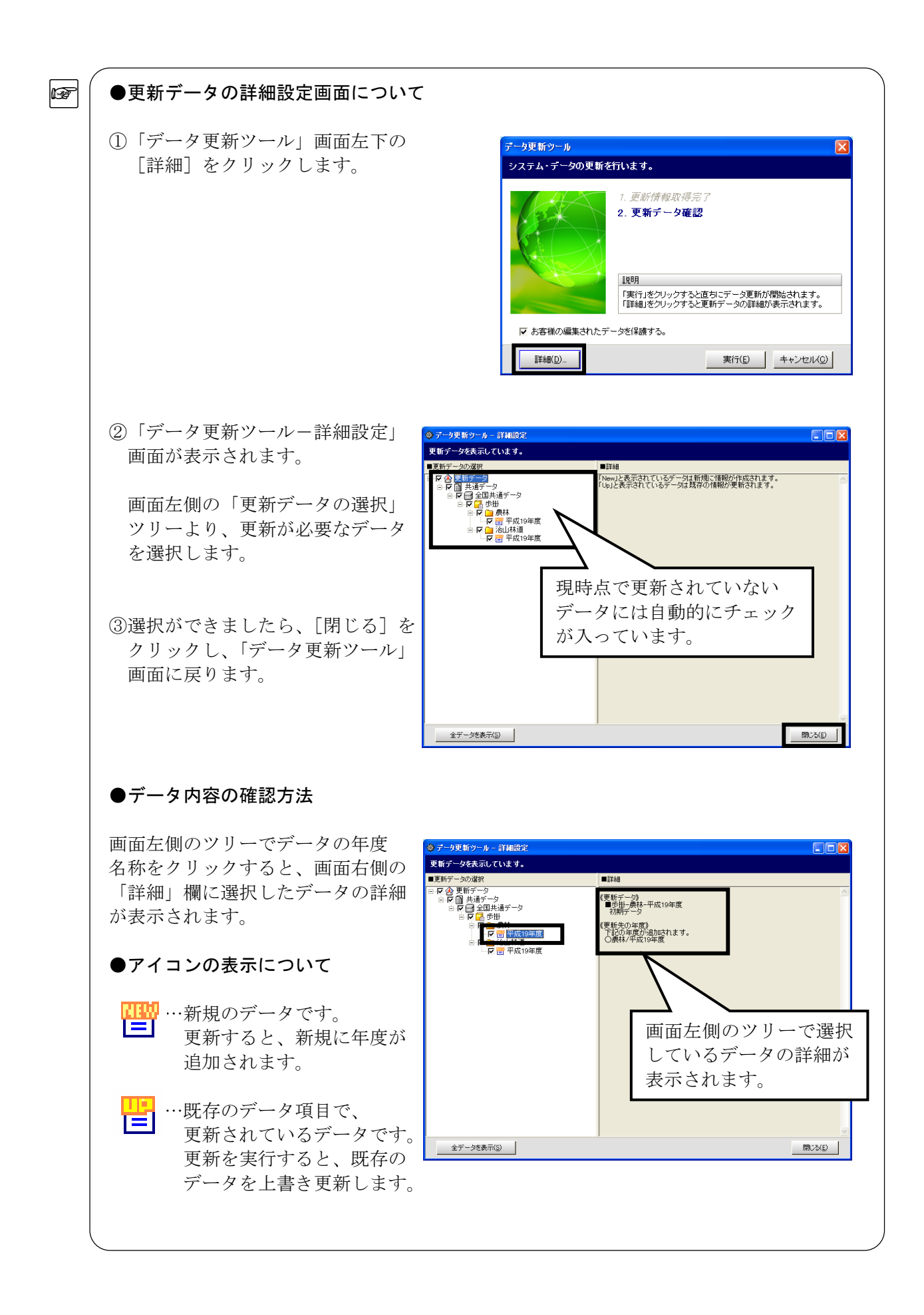

# (●「未更新データのみを表示」と「全データを表示」

「データ更新ツール」画面左下 の[詳細]をクリックすると、 右図の未更新データ(更新対象 データ)のみの画面が表示され ます。

## 《全データを表示》

F

既存のデータを含め、 全データが表示されます。

 ・表示方法 画面左下の[全データを表示]
 をクリックします。

右図の画面が表示されます。

よろしければ、[はい] を クリックします。

右図の、全データが表示された 画面に切り替わります。

## 《未更新データのみ表示》

未更新データ(更新対象 データ)のみの画面が表示 されます。

 ・表示方法 画面左下の[未更新データ のみ表示]をクリックします。

右図の画面が表示されます。

[はい]をクリックすると、 未更新データのみが表示された 最初の画面に戻ります。

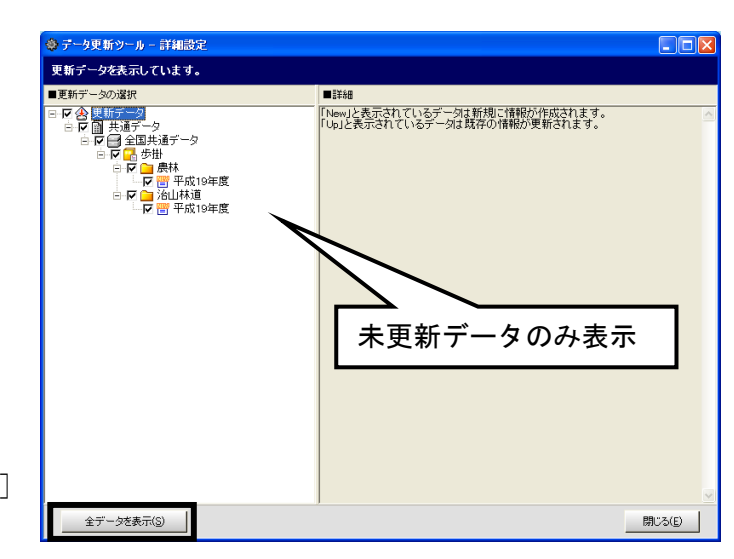

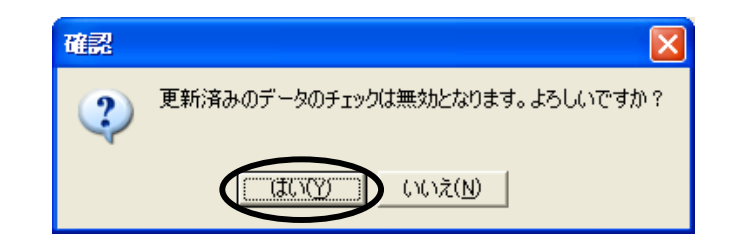

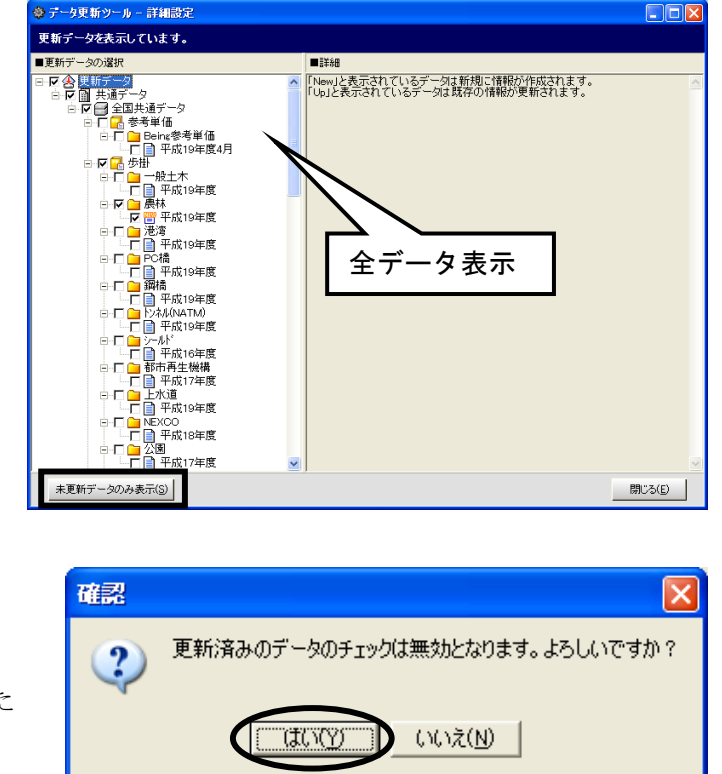

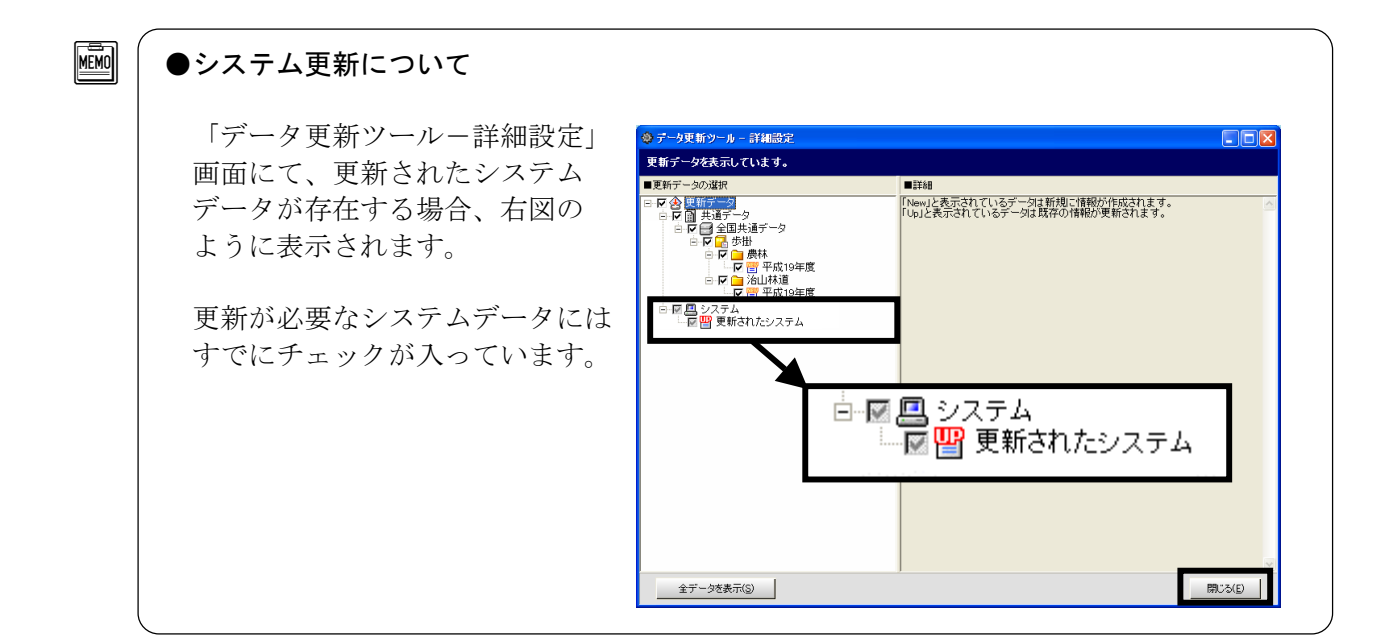

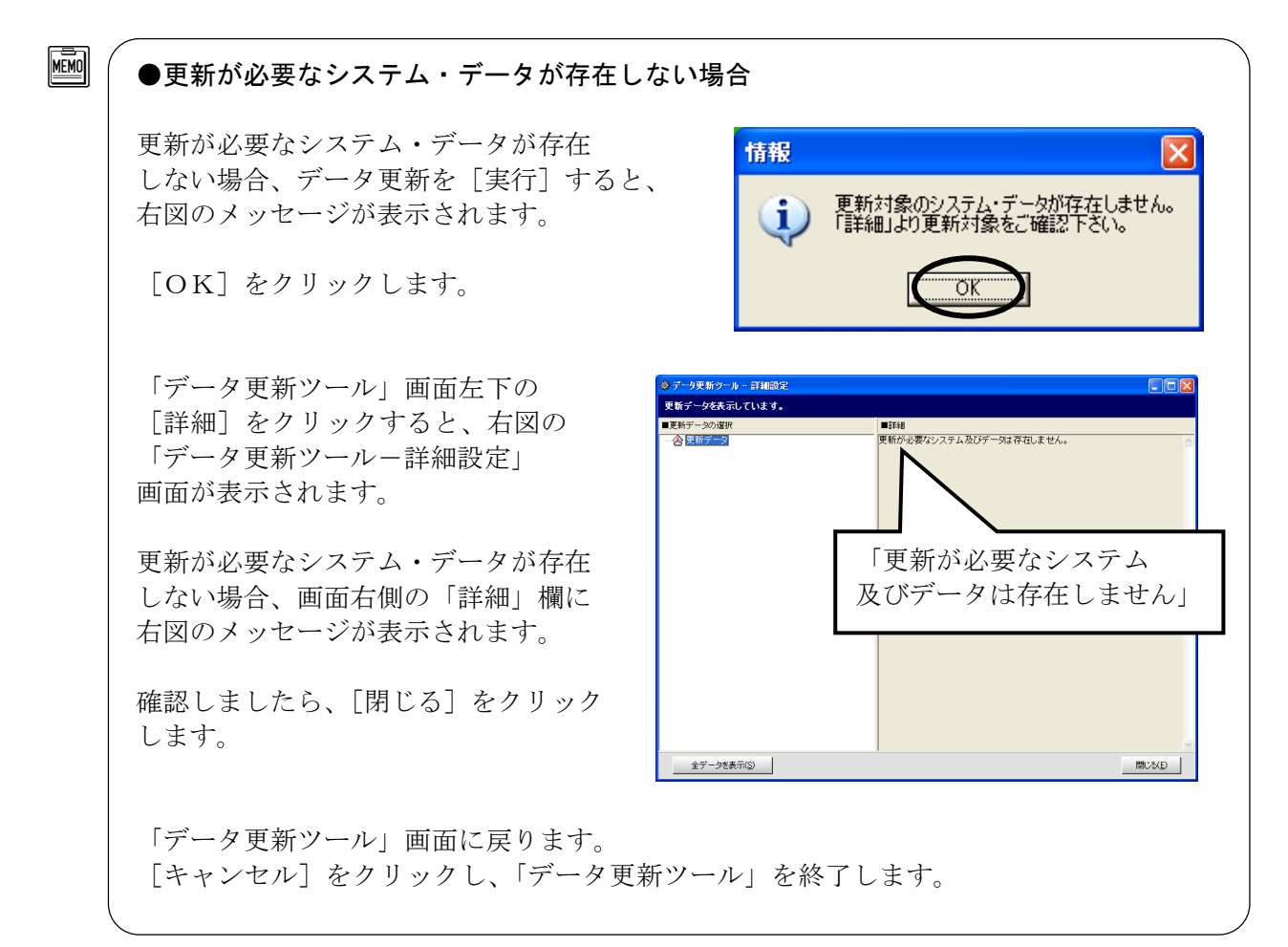

# ■「お客様が編集されたデータを保護する」について

「お客様が編集されたデータを保護する」にチェックを付けることで、お客様が登録・編集 したデータを残しておくことができます。この項目にチェックを付けた場合、年度を追加する 場合と年度を上書きする場合とで保護される内容が異なります。

追加する年度には、 🦉 のマークが付きます。

上書きする年度には、💾 のマークが付きます。

## ▶ ●データの各モードについて

・ユーザーモード…お客様が作成したデータ (No 欄の数字が黒色のデータ)

・代理店モード…代理店で作成したデータ(No欄の数字が紫色のデータ)

| 保護する対象内容     | 年度追加                                                         | 年度上書き                                                       |
|--------------|--------------------------------------------------------------|-------------------------------------------------------------|
| 単価登録         |                                                              |                                                             |
| フォルダ         |                                                              |                                                             |
| フォルダの作成      | すべてのモードのフォルダが保護され                                            | すべてのモードのフォルダが保護され                                           |
| フェルガの夕かわじの訂正 | コーザーエードのフェルダのフォエレ                                            | オックロモードのフェルダを訂正した                                           |
| ノオルタの石枘などの訂正 | た内容が保護されます。                                                  | 内容が保護されます。                                                  |
| 単価項目         |                                                              |                                                             |
| 単価項目の新規作成    | すべてのモードの単価項目が保護され<br>ます。                                     | すべてのモードの単価項目が保護され<br>ます。                                    |
| 単価項目の名称などの訂正 | ユーザーモードの単価項目のみ訂正し<br>た内容が保護されます。                             | すべてのモードの単価項目を訂正した<br>内容が保護されます。                             |
| 単価項目の金額の訂正   | ユーザーモードのお客様が作成した単                                            | すべてのモードのお客様が作成した単                                           |
|              | 価項目の金額と、お客様が作成したブロ                                           | 価項目の金額と、お客様が作成したブロ                                          |
|              | ック、地区の金額のみ保護されます。                                            | ック、地区の金額が保護されます。                                            |
| 単価表の作成       | すべてのモードの単価表が保護されます。                                          | すべてのモードの単価表が保護されます。                                         |
| 単価表の表内の編集    | ユーザーモードの単価表のみ編集した                                            | すべてのモードの単価表を編集した内                                           |
|              | 内容が保護されます。                                                   | 容が保護されます。                                                   |
| 損料登録         |                                                              |                                                             |
| フォルダ         |                                                              |                                                             |
| フォルダの作成      | すべてのモードのフォルダが保護され<br>ます。                                     | すべてのモードのフォルダが保護され<br>ます。                                    |
| フォルダの名称などの訂正 | ユーザーモードのフォルダのみ訂正し<br>た内容が保護されます。                             | すべてのモードのフォルダを訂正した<br>内容が保護されます。                             |
| 単価項目         |                                                              |                                                             |
| 単価項目の新規作成    | すべてのモードの単価項目が保護され<br>ます。                                     | すべてのモードの単価項目が保護され<br>ます。                                    |
| 単価項目の名称などの訂正 | ユーザーモードの単価項目のみ訂正し<br>た内容が保護されます。                             | すべてのモードの単価項目を訂正した<br>内容が保護されます。                             |
| 単価項目の金額の訂正   | ユーザーモードのお客様が作成した単<br>価項目の金額と、お客様が作成したブロ<br>ック、地区の金額のみ保護されます。 | すべてのモードのお客様が作成した単<br>価項目の金額と、お客様が作成したブロ<br>ック、地区の金額が保護されます。 |
| 工種登録         |                                                              |                                                             |
| フォルダ         |                                                              |                                                             |
| フォルダの作成      | すべてのモードのフォルダが保護され                                            | すべてのモードのフォルダが保護され                                           |
|              | ます。                                                          | ます。                                                         |
| フォルダの名称などの訂正 | ユーザーモードのフォルダのみ訂正し                                            | すべてのモードのフォルダを訂正した                                           |
|              | た内容が保護されます。                                                  | 内容が保護されます。                                                  |

<sup>・</sup>ビーイングモード…ビーイングが作成したデータ(No欄の数字が青色のデータ)

| 工種登録の表            |                    |                     |  |  |  |
|-------------------|--------------------|---------------------|--|--|--|
| 表の作成(自動積算の実行)     | すべてのモードの表が保護されます。  | すべてのモードの表が保護されます。   |  |  |  |
| 表の表内の編集           | ユーザーモードの表のみ編集した内容  | すべてのモードの表を編集した内容が   |  |  |  |
|                   | が保護されます。           | 保護されます。             |  |  |  |
| 単価管理              |                    |                     |  |  |  |
| ブロックの作成           | すべてのモードのブロックが保護され  | すべてのモードのブロックが保護され   |  |  |  |
|                   | ます。                | ます。                 |  |  |  |
| ブロック名の変更          | すべてのモードの変更したブロック名  | すべてのモードの変更したブロック名   |  |  |  |
|                   | が保護されます。           | が保護されます。            |  |  |  |
| 地区の作成             | すべてのモードの地区が保護されます。 | すべてのモードの地区が保護されます。  |  |  |  |
| 地区名の変更            | すべてのモードの変更した地区名が保  | すべてのモードの変更した地区名が保   |  |  |  |
|                   | 護されます。             | 護されます。              |  |  |  |
| 年度名称の変更           |                    | すべてのモードの変更した年度名称が   |  |  |  |
|                   |                    | 保護されます。             |  |  |  |
| エキスパートエディタ(オプション) |                    |                     |  |  |  |
| 歩掛の作成             | すべてのモードの歩掛が保護されます。 | すべてのモードの歩掛は保護されません。 |  |  |  |

| 参考 | BeingCabinet 連携                                                                  |  |  |  |
|----|----------------------------------------------------------------------------------|--|--|--|
|    | [データ更新] などによって更新されたデータを共有するために、<br>BeingCabinet 連携機能をご利用頂くとデータの共有が簡単に実現でき<br>ます。 |  |  |  |
|    | ◆この機能は BeingCabinet を使用する場合のみご利用に<br>なれます。                                       |  |  |  |

# **1**. BeingCabinet ヘデータを保存する

データ更新の実行が完了すると、 右の画面が表示されます。

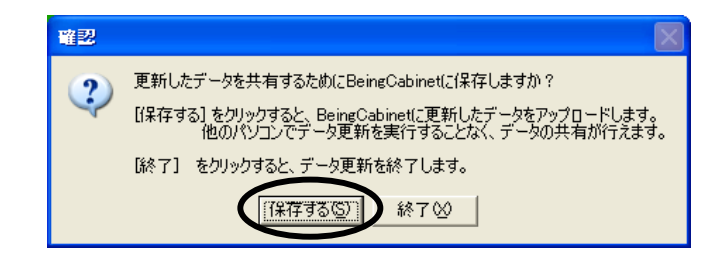

[保存する] をクリックすると、 保存が必要なデータを BeingCabinet に 保存します。

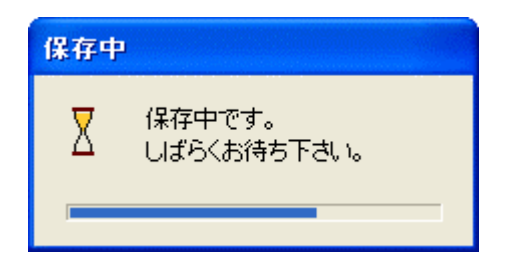

保存処理が完了すると、 右の画面が表示されます。 [OK]をクリックして下さい。

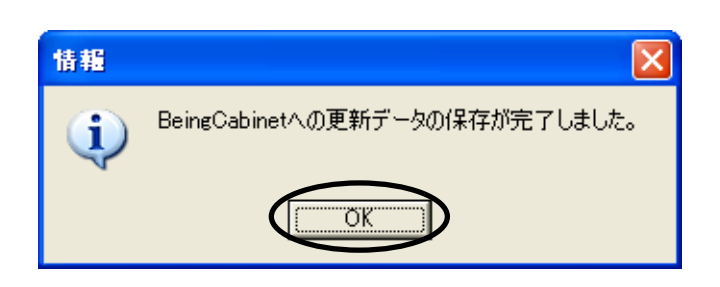

## 2. 差分のチェックを行う

BeingCabinet に接続している GaiaRX を起動すると、自動的に BeingCabinet のデータと 差分のチェックを行います。

P

「GaiaRX 起動メニュー」で、[積算][データ管理][ユーザー管理][経費エディタ] [フォームエディタ]を選択した場合と、GaiaRX の[積算]を直接起動した場合に 差分のチェックが行われます。

#### ■BeingCabinet から更新可能なファイルが見つからなかった場合

選択したメニューが起動します。

データの更新を行う必要はありませんので、そのままご使用ください。

## ■BeingCabinet から更新可能なファイルが見つかった場合

右図のメッセージが表示されます。

| BeingCabinetからのデータ           | り更新                                                                                    | ×  |
|------------------------------|----------------------------------------------------------------------------------------|----|
| BeingCabinetに更新<br>このコンピュータの | 「可能なファイルが見つかりました。<br>データを更新したい場合は、「データの更新設定」ボタンをクリックし、詳細を確認して下さ、<br>「データの更新設定(0) キャンセル | ١. |

## <データの更新を行う場合>

[データの更新設定]をクリックします。

「最新データの更新」画面が表示されますので、 更新するデータを選択します。

<u>手順.3データの更新設定を行う</u>にお進み下さい。

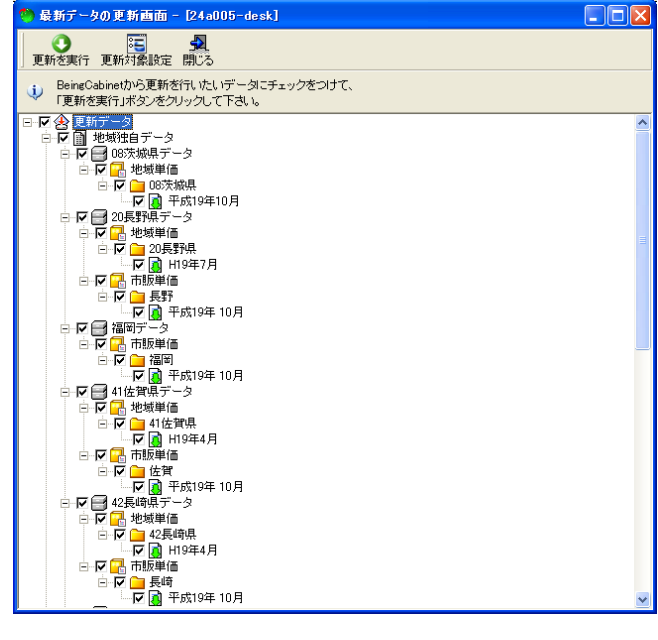

## <データの更新を行わない場合>

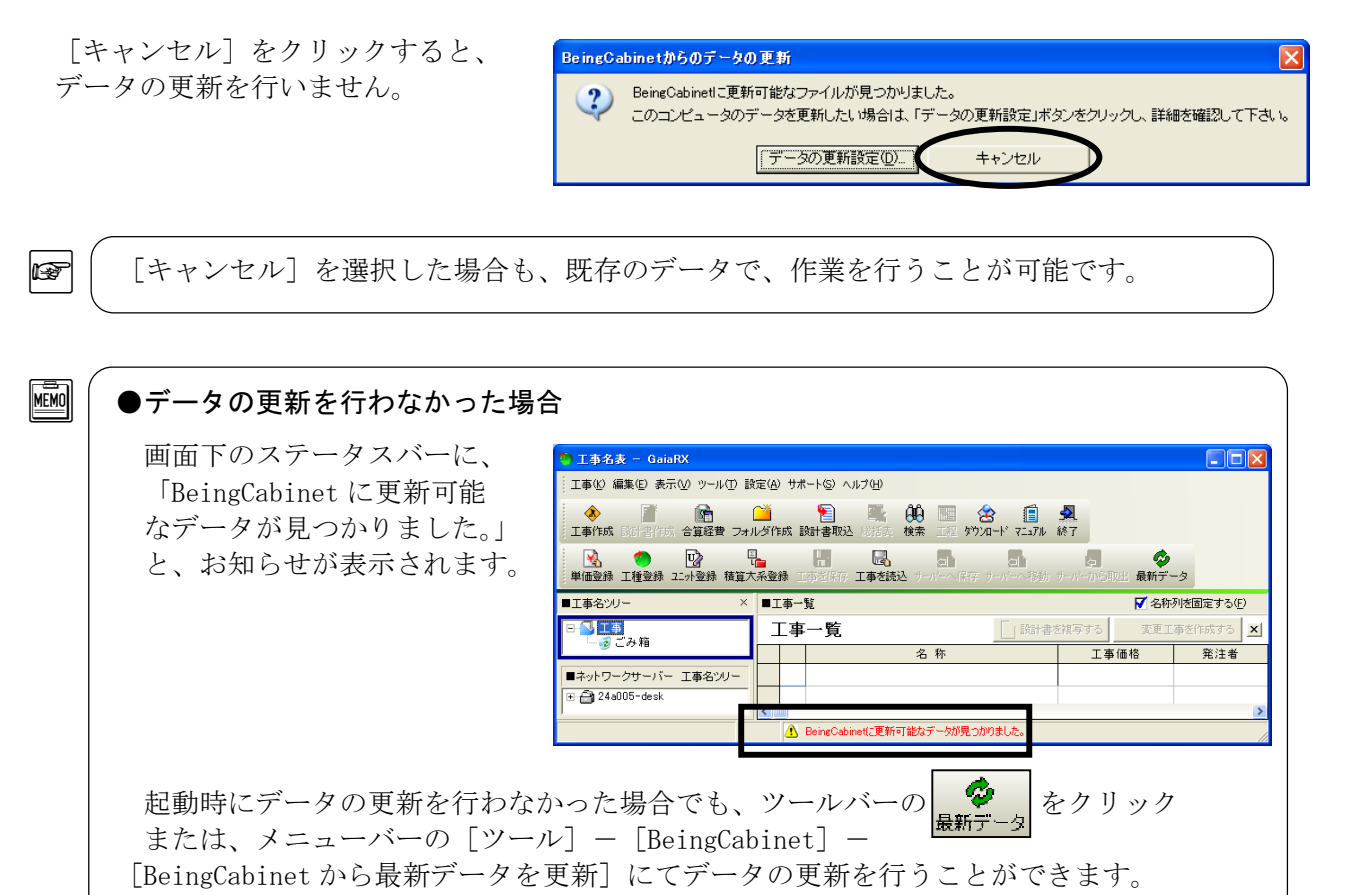

# 3. データの更新設定を行う

三
新対象設定 閉じる ① 更新参実行 お使いのパソコンの GaiaRX に、 ceingCabinetから更新を行いたいデータにチェックをつけて、 「更新を実行」ボタンをクリックして下さい。 更新が必要なデータがある場合は、 i 更新が必要なデータに、自動的に チェックが付きます。  $\sim$ 更新を行うデータを確認し、 を 更新を実行 クリックして下さい。 

タの更新画面 - [24a005-desk]

右図の画面が表示されますので、 よろしければ [はい] をクリック して下さい。

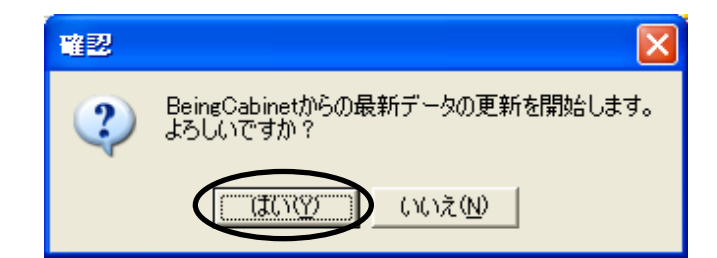

更新対象データの確認を行っています。

更新データを解凍中です。

しばらくお待ち下さい...

しばらくお待ち下さい…

更新データ解凍中

Χ

更新対象の確認中

Χ

右図のメッセージが表示されます。 しばらくお待ち下さい。

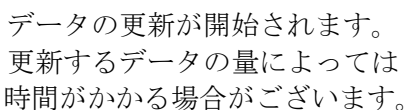

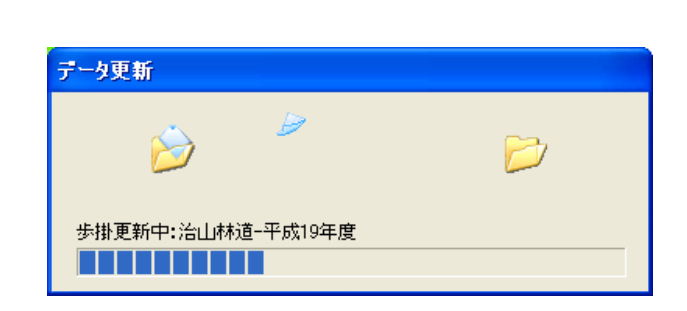

すべてのデータの更新が完了し、 右図の画面が表示されます。

[OK] をクリックし、終了して下さい。

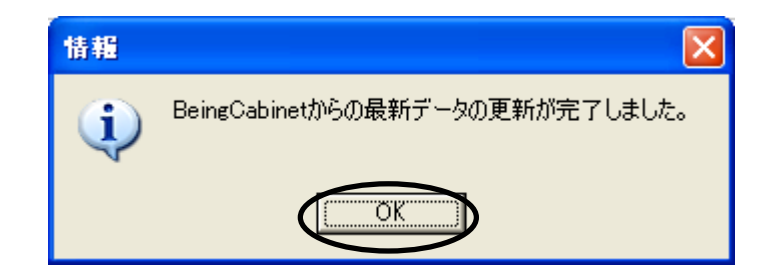